Step 1: Login to Canelink.

Step 2: Go to Student Center.

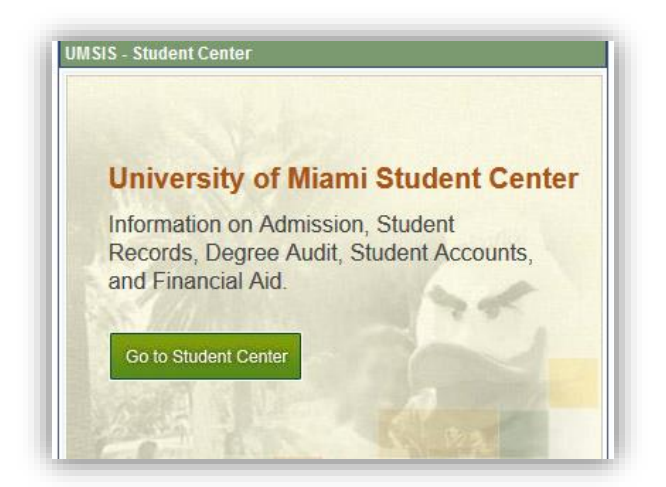

**Step 3:** Under the Finances section, click on the drop down menu and select "View Student Permission" and press Enter.

| and the second second sec |                                                                                                    |                                                          |                                                                                                    |
|----------------------------------------------------------------------------------------------------|----------------------------------------------------------------------------------------------------|----------------------------------------------------------|----------------------------------------------------------------------------------------------------|
| Student Ce                                                                                                    | enter                                                                                                    |                                                          | and at                                                                                                    |
|                                                                                                    |                                                                                                    |                                                          | ₽.                                                                                                    |
| 1                                                                                                    |                                                                                                    |                                                          |                                                                                                    |
| Academics<br>earch                                                                                                    | 🙀 Deadlines 🛛 💭 URL                                                                                         | Gradebook                                                | SEARCH FOR CLASSES                                                                                                    |
| lan<br>nroll<br>V Academics                                                                                                    | Summer 2015 Schedule                                                                                        | Schedule                                                 | SHARE MY INFORMATION                                                                                                    |
| other academic 👻 🛞                                                                                                    | MLS 696-01<br>THI (2217)                                                                                    | Room: TBA<br>weekly schedule<br>enrollment shopping cart | Communication Center<br>Pending Messages<br>11 Communications<br><u>Go To Communication Center</u>                                                                                                    |
| Finances                                                                                                    |                                                                                                    |                                                          | T Holds                                                                                                    |
| Account<br>mancial Aid                                                                                                    | (i) You may have outstanding charges due on your account. Please click on the link below to make a payment. |                                                          | Academic Advising Required<br>Academic Advising Required                                                                                                    |
| ew Financial Aid<br>cept/Decline Awards                                                                                                    | view ac                                                                                                    | count/make a payment 🕨                                   | details Þ                                                                                                    |
| other financial                                                                                                    | $\neg \checkmark \neg$                                                                                      |                                                          | ▼ To Do List                                                                                                    |
|                                                                                                    |                                                                                                    |                                                          | and the second second se |

**Step 4:** Click on the "Grant Permissions" button.

|                 |                        | go to ▼ (2       | ») |
|-----------------|------------------------|------------------|----|
| Account Inquiry | Optional Fees          | Account Services |    |
| direct deposit  | enroll in payment plan | bank accounts    |    |
| ent Permissions |                        |                  |    |

**Step 5:** Read the Titile IV Financial Aid funds permission carefully. You are NOT required to grant permission. If you would like to grant permission to have federal financial aid apply against non-qualifying charges such as the health insurance, parking fees, etc. Then click on the "Next" button to finalize the authorization process by confirming you read the agreement and submitting it.

| MIAMI Cane                                                                                                    | Link                                                                                                    | Home   Add to Favorites   Sign out |
|----------------------------------------------------------------------------------------------------|----------------------------------------------------------------------------------------------------|------------------------------------|
| Favorites   Main_Menu >                                                                                                    | Self Service > Student Center                                                                                                    |                                    |
|                                                                                                    | go to                                                                                                    | • (3)                              |
| Student Permissio                                                                                                    | ons 1-2-                                                                                                    | -3                                 |
| 1. Select Permissi                                                                                                    | on Form                                                                                                    |                                    |
| IF YOU ARE RECEIVING F<br>IS REQUIRED IF YOU ARE<br>Title IV aid authorizations<br>federal regulations. Altho<br>aid applied as defined bel<br>your outstanding account | INANCIAL AID PLEASE READ AND TAKE APPROPRIATE ACT<br>NOT A FINANCIAL AID RECIPIENT.<br>are offered as a convenience to you in accordance with<br>ugh the authorization is voluntary, agreeing to have Title IV<br>ow will benefit you by allowing payment to be applied to<br>balances. |                                    |
| Title IV Authorization - No                                                                                                    | n-Qualifying Charges                                                                                                    | -                                  |
| Select a permission form                                                                                                    | and click next to continue with the agreement process or cli                                                                                                    | ick cancel.                        |
| Permission Form                                                                                                    | Description                                                                                                    |                                    |
| TITLE IV                                                                                                    | Granting permission allows Title IV financial aid<br>(federal funds) to apply against non-qualifying<br>charges such as health insurance and parking fines<br>Granting permission is not required. By clicking this<br>button, you are granting permission.                             | 5                                  |
|                                                                                                    | CANCEL                                                                                                    | τ                                  |

| MIAMI Cane Link                                                                                                    | 9                                                                                                |                                                      | Home       | Add to Favorites   Sign | ı out |
|----------------------------------------------------------------------------------------------------|--------------------------------------------------------------------------------------------------|------------------------------------------------------|------------|-------------------------|-------|
| Favorites   Main Menu > Self Ser                                                                                   | vice > Student Center                                                                            |                                                      | 0.00.00.00 |                         |       |
|                                                                                                    |                                                                                                  | go to                                                | • >>>      |                         |       |
| Student Permissions                                                                                                |                                                                                                  | 1-2-(                                                | 3          |                         |       |
| 2. Permission Form Agr                                                                                             | eement                                                                                           |                                                      |            |                         |       |
| I authorize the university to retain<br>them toward any charges that may                                           | in my account any excess T<br>appear on my account for t                                         | itle IV financial aid funds<br>the academic year.    | and apply  |                         |       |
| Granting permission allows Title IV<br>non-qualifying charges such as hea<br>not required. By clicking this buttor | financial aid (federal funds)<br>Ilth insurance and parking fir<br>I, you are granting permissio | to apply against<br>nes. Granting permission i<br>n. | is         |                         |       |
| The agreement is dated:                                                                                            | 🗹 Yes, I ha                                                                                      | ve read the agreement                                |            |                         |       |
|                                                                                                    |                                                                                                  |                                                      |            |                         |       |
|                                                                                                    | CANCEL PREVI                                                                                     | OUS SUBMIT                                           |            |                         | 100   |

| MIAMI Cane Link<br>MIAMI Cane Link<br>avogites Main Menu > Self Service > Stude | Home   Add to Favorite  | es   Sign ou |
|---------------------------------------------------------------------------------|-------------------------|--------------|
|                                                                                 | go to 🔻 🛞               |              |
| Student Permissions<br>3. Student Permission Confirmation                       | n                       |              |
| Your permission form has been acce                                              | apted.                  |              |
|                                                                                 | VIEW STUDENT PERMISSION |              |